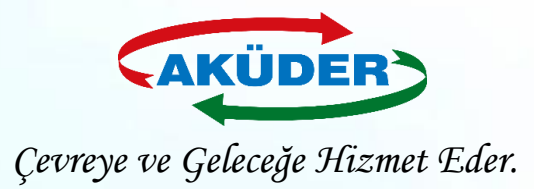

# Atık Yönetim Uygulaması Tehlikeli Atık Beyanı (TABS)

#### 1. Entegre Çevre Bilgi Sistemi (EÇBS) e-devlet şifresi ile giriş yapılır.

#### DUYURULAR

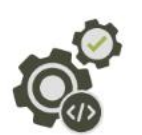

#### **İİBS YENİ UYGULAMA**

1/1/2025

Atık ithalat/ihracat izinleri uygulaması güncellenmiş olup 01 ocak 2025 tarihi itibariyle başvurular yeni uygulama üzerinden gerçekleştirilecektir.

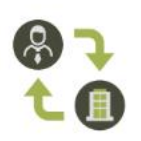

#### Başvuru Formları Geçerlilik Süresi

2/18/2020

Başvuru formlarının, formda belirtilen tarihten itibaren 30 gün içinde Çevre ve Şehircilik İl Müdürlüğüne teslim edilmesi gerekmektedir. Formunda belirtilen tarihten itibaren 60 gün içinde sonuçlandırılmayan başvurular iptal edilecektir.

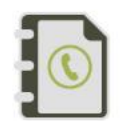

#### 4/8/2019

EÇBS Uygulamalarının(Atık Yönetimi, E-İzin Vb.) İletişim Bilgileri

EÇBS Uygulamalarının(Atık Yönetimi, e-İzin vb.) İletişim Bilgileri

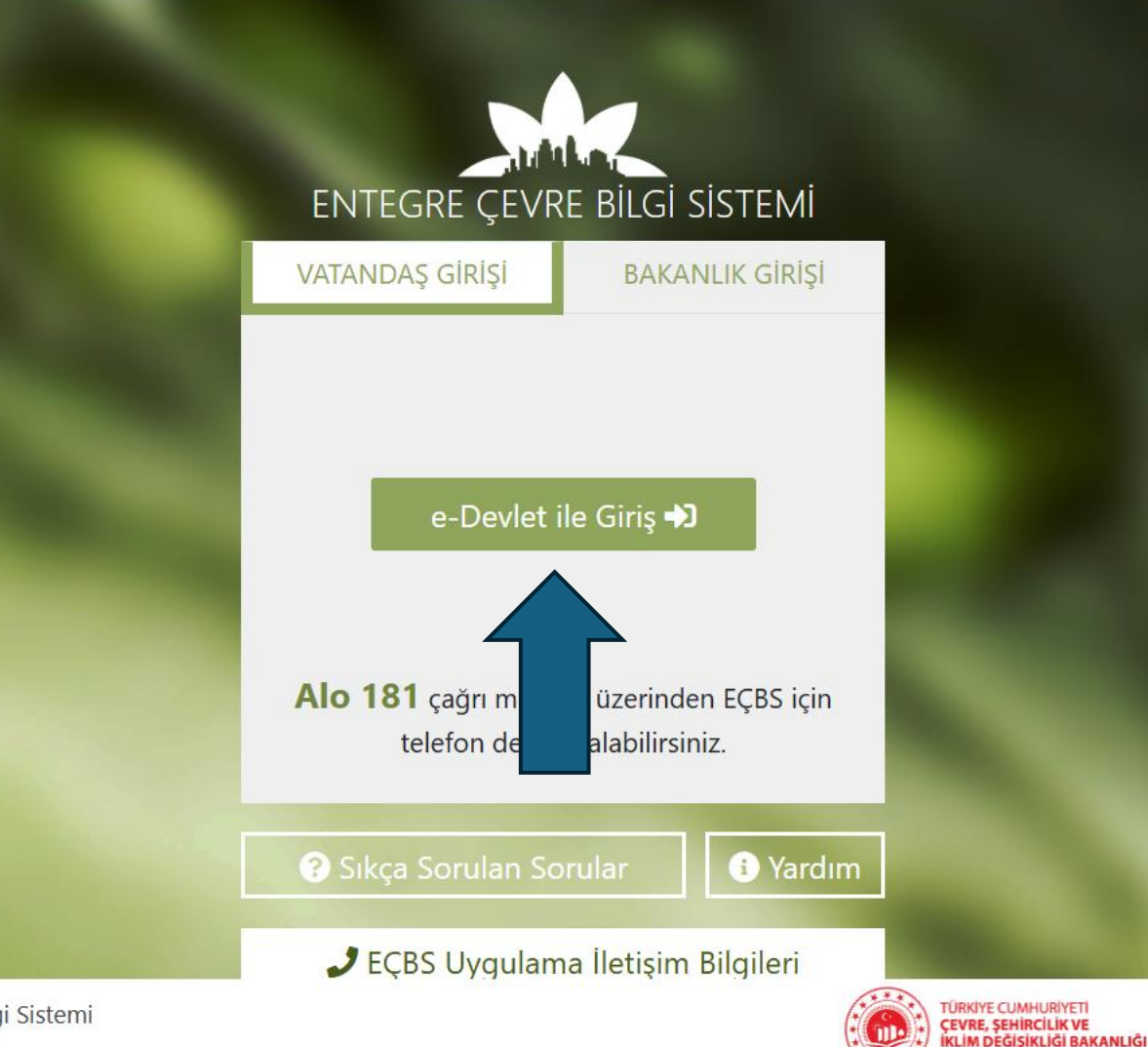

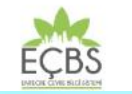

Entegre Çevre Bilgi Sistemi v3.2.475

#### 2. Atık Yönetim Uygulaması (TABS / MoTAT / KDS) seçilir.

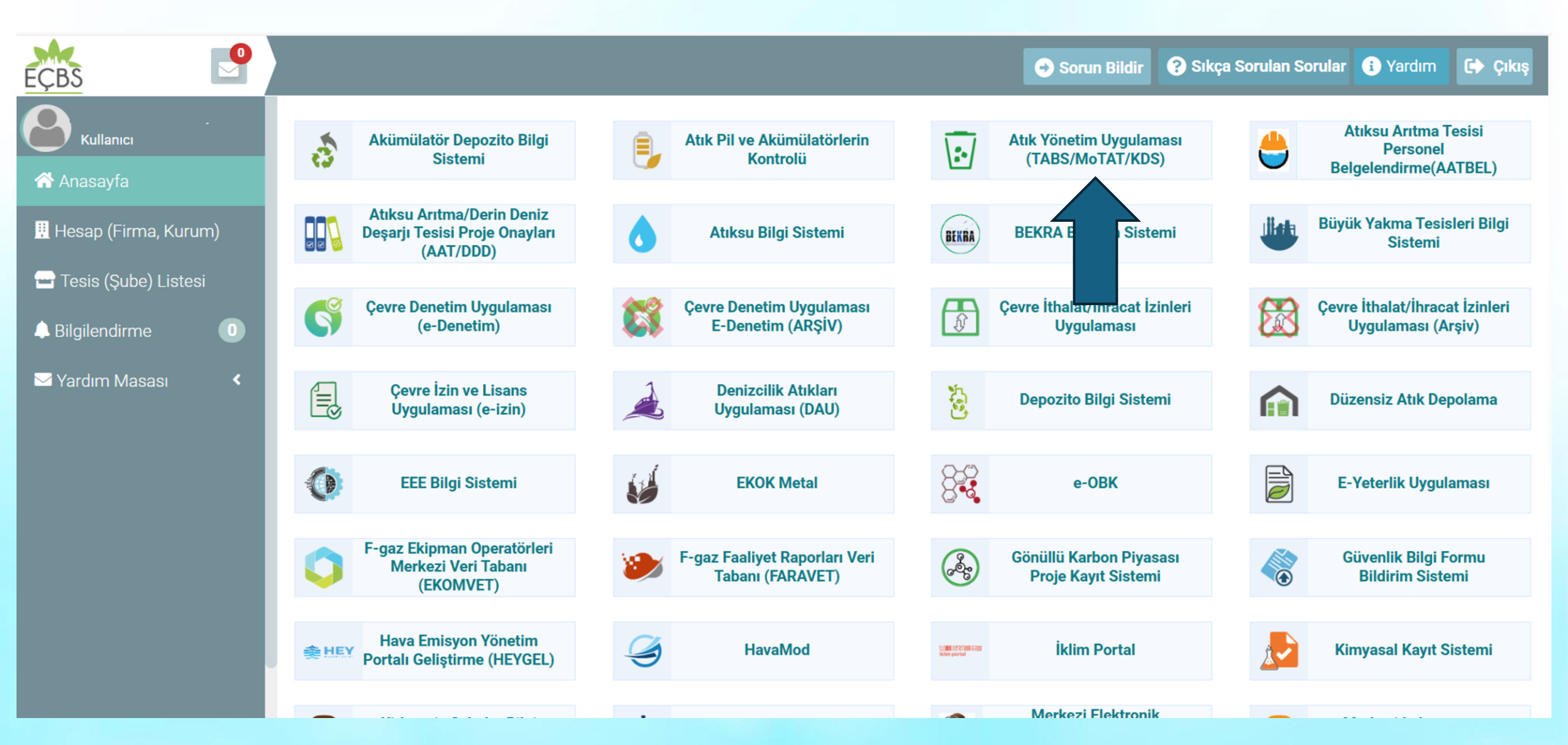

## 3. Uygulamaya giriş yöntemi "Tesis" olarak seçilir. Sonrasında firma listelenir ve firma seçilir.

| EÇBS                               |                                    |                       | 🔿 Sorun Bildi     | ir 💡 Sıkça Sorulan Sorular 🚯 Yardı | m 🕩 Çıkış |
|------------------------------------|------------------------------------|-----------------------|-------------------|------------------------------------|-----------|
|                                    |                                    | Atık Yönetim Uygulama | sı (TABS/MoTAT/KD | S)                                 |           |
| ☆ Anasayfa<br>Hesap (Firma, Kurum) | Uygulama Destek Bilgileri          |                       |                   |                                    |           |
|                                    | # Ad Soyad                         | E-Posta Adresi        |                   | Telefon Numarası                   |           |
| Tesis (Şude) Listesi               | 1 Uygulama Destek Hattı            | Eposta adresi bu      | ulunmamaktadır.   | Alo 181                            |           |
| 📮 Bilgilendirme 🛛 🕕                |                                    |                       |                   |                                    |           |
| 🖂 Yardım Masası 🛛 🔇 🖌              |                                    |                       |                   |                                    |           |
|                                    | Uygulamaya giriş türünüzü seçiniz. |                       |                   |                                    |           |
|                                    | • Tesis                            | • Firma               | O Şahıs           |                                    |           |
|                                    | Firma Seçiniz                      |                       |                   | ~                                  |           |
| https://ecbs.cevre.gov.tr          |                                    |                       |                   |                                    |           |

## 4. Uygulamaya gidilir.

| EÇBS                   |               |       |     | 🔿 Sorun Bildir | 😯 Sıkça Sorulan Sorular | i Yardım 🕩 Çık |
|------------------------|---------------|-------|-----|----------------|-------------------------|----------------|
|                        |               |       | C   | j ,            |                         |                |
| 秴 Anasayfa             |               |       |     |                |                         |                |
| 🚆 Hesap (Firma, Kurum) | Firma Seçiniz |       |     |                |                         |                |
| 🛥 Tesis (Şube) Listesi |               |       |     |                | ~                       |                |
| 👃 Bilgilendirme 🛛 🕕    | Tesis Listesi |       |     |                |                         |                |
| 🖂 Yardım Masası 💦 🔇    |               |       |     |                |                         | Dışa Aktar. 👻  |
|                        | Unvan         | Adres | ÇKN | il             | İlçe                    |                |
|                        |               |       |     |                |                         | Uygulamaya Git |
|                        |               |       |     |                |                         |                |
|                        |               |       |     |                |                         |                |
|                        |               |       |     |                |                         |                |

### 5. Atık Beyan Sistemi (TABS) – 2024 Yılı Beyanını Gir / Güncelle sekmesi açılır.

|                                 | Atik Yönetim Uygulaması<br>değişikliği bakanlığı Atik Yönetim Uygulaması<br>Kullanıcı Adı :                                                                                                    |
|---------------------------------|----------------------------------------------------------------------------------------------------|
| Anasayfa                        | Duyurular                                                                                                    |
| Atık Beyan Sistemi (TABS) 🔺     | de arama Duyurular üzerinde arama yapabilirsiniz.                                                                                                    |
| Beyan Listesi                   | Duyuru Kategorisi Farketmez V                                                                                                    |
| 2024 Yılı Beyanını Gir/Güncelle | Yeni duyurularınız var (kırmızı renkli başlıklar)                                                                                                    |
| Atık Kabul İşlemleri 🛛 🔻        | * Duyuruları başlığa tıklayarak açıp kapayabilirsiniz.                                                                                                    |
| Kütle Denge İşlemleri 🛛 🔻       | ÖNEMLİ!!!! VERİ MERKEZİ AĞ ALTYAPISI MODERNİZASYONU ÇALIŞMASI - 06.12.2024 09:36                                                                                                    |
| Atık Gönderim İşlemleri 🛛 🔫     | Atık Yönetim Uygulaması Kullanıcılarının Dikkatine,                                                                                                    |
| Stoklar 🗸 🗸                     | Bakanlığımız, Coğrafi Bilgi Sistemleri Genel Müdürlüğünce tüm bilişim hizmetlerinin altyapısı ve Bakanlığımız ana hizmet binası veri                                                                                                    |
| Raporlar 🗸 🔻                    | merkezinde "Veri Merkezi Ag Altyapısı Modernizasyonu" işi kapsamında 08.12.2024 - 15.12.2024 tarinleri arasında mesal saatleri dişinda<br>yenileme çalışmaları yapılacağı bildirilmiş olup, bu çalışmalar esnasında, Bakanlığımızın tüm sunucu, uygulama ve servislerinde kesintiler<br>yaşanabileceği bildirilmiştir. |
| Duyurular                       | 08.12.2024 - 15.12.2024 tarihleri arasında gerçekleştirilecek iş ve işlemlerde sistemin kullanımında sorun yaşanmaması için gerekli<br>tedbirlerin alınarak planlamaların mesai saatleri içerisinde gerçekleştirilecek şekilde yapılması hususu önemle duvurulur.                                                      |
| Sıkça Sorulan Sorular           | İyi çalışmalar dileriz.                                                                                                    |
| Yardım Dokümanları              |                                                                                                    |

## 6. Tesis bilgileri güncellenir ve kayıt edilir.

|                                 | YE CUMHURİYETİ<br>E <b>, ŞEHİRCİLİK VE</b><br>DEĞİŞİKLİĞİ BAKANLIĞI | Atık             | Yönetim                |            | gulam                       | a s I<br>O <sub>Çikiş</sub> |                                   |
|---------------------------------|---------------------------------------------------------------------|------------------|------------------------|------------|-----------------------------|-----------------------------|-----------------------------------|
| Anasayfa                        |                                                                     |                  | Atık Beyan Formu       |            |                             |                             |                                   |
| Atık Beyan Sistemi (TABS) 🔺     | Tesis Adı                                                           |                  |                        | 🥖 Tes      | sis Bilgilerini Güncellemek | k İçin Tıklayınız.          |                                   |
| Beyan Listesi                   | Tesis Adresi                                                        |                  |                        |            |                             |                             |                                   |
| 2024 Yılı Beyanını Gir/Güncelle |                                                                     | Vergi Num        | narası                 | Personel S | Sayısı                      |                             | •                                 |
| Atık Kabul İşlemleri 🛛 🔻        | Tesis Telefon                                                       | Tesis Faks       | 5                      | Tesis E-Ma | ail                         |                             |                                   |
| Kütle Denge İşlemleri 🛛 🔻       | Yıl 2024                                                            | Beyan Du         |                        |            |                             | Atik Bev                    | an Formu                          |
| Atık Gönderim İşlemleri 🛛 🔫     |                                                                     |                  |                        |            |                             | run boj                     |                                   |
| Stoklar 🗸 🗸                     | Tesis Kodu (NACE) Bilgileri                                         | NACE Bilgilerini | Terio Ad               |            |                             |                             |                                   |
| Raporlar 🗸 🗸                    | Nace                                                                |                  | Tesis Adi              |            |                             |                             |                                   |
| Duyurular                       |                                                                     |                  | Topic Adroci           |            |                             | Tüm                         | alanlar zorunludur.               |
| Sıkça Sorulan Sorular           |                                                                     |                  | Tesis Auresi           |            |                             | Demor                       | al Cause t                        |
| Yardım Dokümanları              |                                                                     |                  |                        |            |                             | Persor                      | el Sayisi                         |
|                                 |                                                                     |                  | Tesir ,                |            |                             | Tesis E                     | -Mail *                           |
|                                 |                                                                     |                  | Sorumlu Personal       |            |                             | Sorum                       | u Personel *                      |
|                                 |                                                                     |                  | oviumu reisonei        |            |                             |                             |                                   |
|                                 |                                                                     |                  | Yıl                    |            |                             | Sorum                       | u Personel Unvan *                |
|                                 |                                                                     |                  |                        |            |                             | Sorum                       | lu Personel Telefon *             |
|                                 |                                                                     |                  | Tesis Kodu (NACE) Bilg | gileri     | 🕖 NACE Bilgilerini          | Günceller                   | Tesis Bilgilerini Kaydet          |
|                                 |                                                                     |                  | Nace                   |            |                             | <ul> <li>Diğêr t</li> </ul> | esis Bigilerini Firma Bilgi Siste |

## **7. Nace bilgileri güncellenir** ve **onaylanır.** (Kapasite tesisin faaliyette olduğu alanda yaptığı işin miktarıdır, atık miktarı değildir.)

|                                                                                                    | İYE CUMHURİYETİ<br>I <b>E, ŞEHİRCİLİK VE</b><br><b>I DEĞİŞİKLİĞİ BAKANLIĞI</b> | Atık Yöneti                                                | m Uygulaması<br>Kullanıcı Adı :                                                        |                         |
|----------------------------------------------------------------------------------------------------|--------------------------------------------------------------------------------|------------------------------------------------------------|----------------------------------------------------------------------------------------|-------------------------|
| Anasayfa                                                                                              |                                                                                | Atık Beyan For                                             | mu                                                                                     |                         |
| Atık Beyan Sistemi (TABS)<br>Beyan Listesi<br>2024 Yılı Beyanını Gir/Güncelle<br>Atık Kabul İşlemleri | Tesis Adı<br>Tesis Adresi<br>Tesis Telefon<br>Sorumlu Personel                 | Vergi M<br>Tesis F                                         | Personel Sayısı<br>Tesis E-Mail                                                        |                         |
| Kütle Denge İşlemleri 🛛 🔫                                                                             | Yıl 2024                                                                       | Beyan Hazırlık Aşamasır                                    | nda Nare                                                                               | Kanasite                |
| Atık Gönderim İşlemleri 🗸<br>Stoklar 🗸<br>Raporlar 🗸                                                  | Tesis Kodu (NACE) Bilgileri<br>Nace                                            | NACE Bilgilerini Güncellemek İçin Tıklayınız.     Kapasite | NACE (Tesisinizin Ana Faaliyet Konusu)     Nace kodu veya adı ile arama yapabilirsiniz | ٩                       |
| Duyurular<br>Sikça Sorulan Sorular<br>Xordum Dokümenleri                                              |                                                                                |                                                            | Nace<br>2. NACE (Tesisinizin Yan Faaliyet Konusu - varsa)                              | Kapasõe                 |
|                                                                                                    |                                                                                |                                                            | Nace kodu veya adı ile arama yapabilirsiniz                                            | 9                       |
|                                                                                                    |                                                                                |                                                            | Nace<br>3. NACE (Tesisinizin Yan Faaliyet Konusu - varsa)                              | Kapasite                |
|                                                                                                    |                                                                                |                                                            | Nace Kodu veya adı ile arama yapabilirsiniz                                            | Nace Bilgilerini Onayla |

## 8. Beyan Edilecek Atığım yok ise "Beyan Edilecek Atığım Yok" seçilir. (beyanınız var ise bir

sonraki sayfaya bakınız)

| Anasayfa                        | Atık Beyan Formu                                                           |
|---------------------------------|----------------------------------------------------------------------------|
| Atık Beyan Sistemi (TABS) 🔺     | Tesis Adı                                                                  |
| Beyan Listesi                   | Tesis Adresi                                                               |
| 2024 Yılı Beyanını Gir/Güncelle | Vergi Numarası Personel Sayısı                                             |
| Atık Kabul İşlemleri 🛛 👻        | Tesis Telefon Tesis Faks Tesis E-Mail                                      |
| Kütle Denge İslemleri 🛛 🔻       | Sorumlu Personel Unvan Telefon                                             |
|                                 | Yıl 2024 Beyan Durumu Hazırlık Aşamasında                                  |
| Atık Gönderim İşlemleri 🔻       |                                                                            |
| Stoklar 🗸 🗸                     | Tesis Kodu (NACE) Bilgileri  VACE Bilgilerini Güncellemek İçin Tıklayınız. |
| Raporlar 🗸 🗸                    | Nace Kapasite Birim Alt Sektör (Varsa)                                     |
| Duvurular                       |                                                                            |
| Sikes Serulan Serular           |                                                                            |
| Sikça Soluları Solular          |                                                                            |
| Yardım Dokümanları              | 🚱 Bevan Edilecek Atığım Yok                                                |
| Tesis Ayarları                  |                                                                            |
| İletişim                        |                                                                            |

#### 9. Beyan Edilecek Atığım var seçilir. (atık beyanınız yok ise bu sayfayı geçiniz)

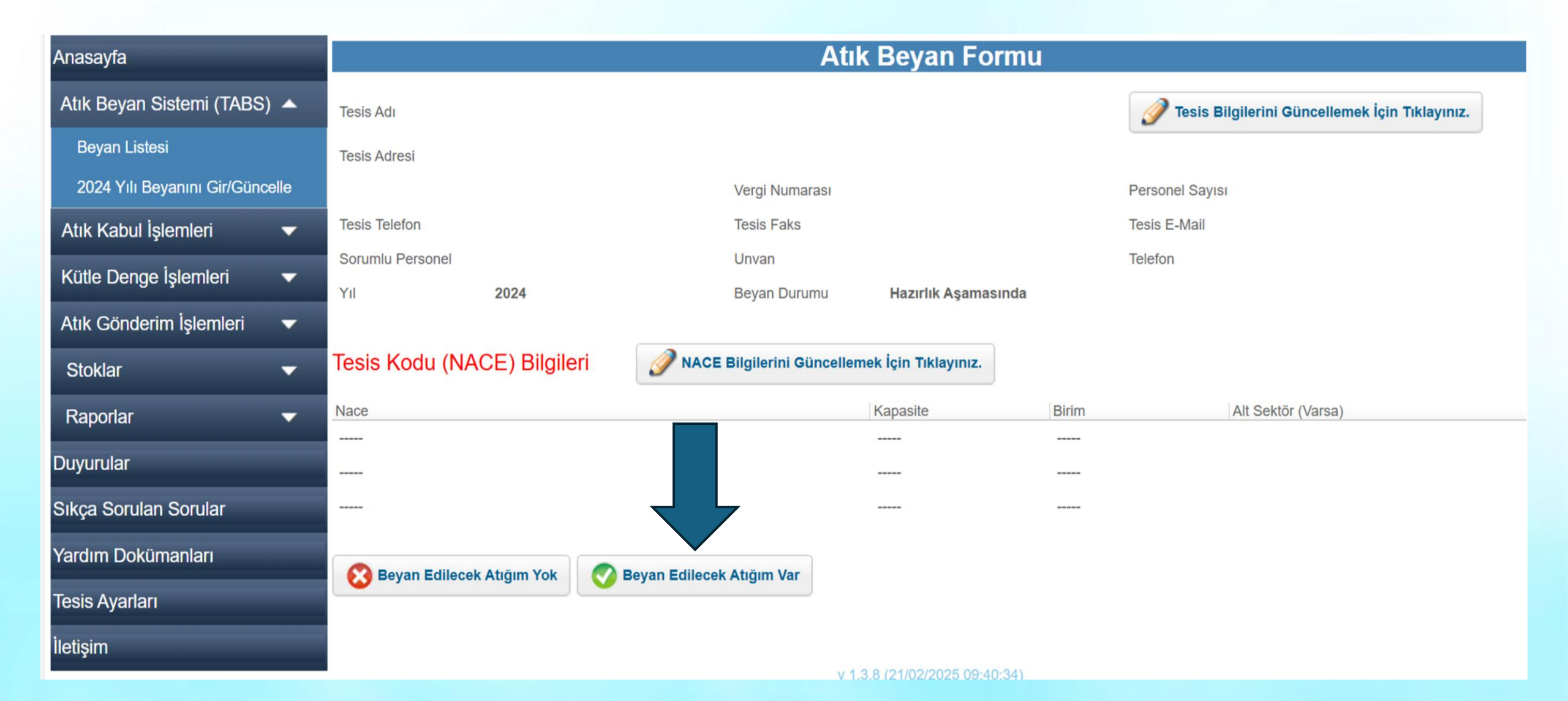

#### 10. Yeni Atık Beyanı Ekle şeçilir. (atık beyanınız yok ise bu sayfayı geçiniz)

| Atık Beyan Sistemi (TABS)      | •  | Tesis Adı                               |                                 |                         |                    | 🥜 Tesis Bil     | gilerini Güncellemek İçin Tıklayınız. |
|--------------------------------|----|-----------------------------------------|---------------------------------|-------------------------|--------------------|-----------------|---------------------------------------|
| Beyan Listesi                  |    | Tesis Adresi                            |                                 |                         |                    |                 |                                       |
| 2024 Yılı Beyanını Gir/Güncell | le |                                         | Vergi Numarası                  |                         |                    | Personel Sayısı |                                       |
| Atık Kabul İşlemleri           | •  | Tesis Telefon                           | Tesis Faks                      |                         |                    | Tesis E-Mail    |                                       |
| Kütle Denge İşlemleri          | -  | Sorumlu Persone                         | Unvan                           |                         |                    | Telefon         |                                       |
| Atık Gönderim İşlemleri        | ¥  | Yıl 2024                                | Beyan Durumu                    | Hazırlık Aşamas         | sinda              |                 |                                       |
| Stoklar                        | ¥  | Tesis Kodu (NACE) Bilgileri             | 🥖 NACE Bilgilerini Günce        | llemek İçin Tıklayınız. |                    |                 |                                       |
| Raporlar                       | ¥  | Nace                                    |                                 | Kapasite                | Birim              |                 | Alt Sektör (Varsa)                    |
| Duyurular                      |    |                                         |                                 |                         |                    |                 |                                       |
| Sıkça Sorulan Sorular          |    |                                         |                                 |                         |                    |                 |                                       |
| Yardım Dokümanları             |    | Atik Sira Kik                           | Kategori Miktar                 | Birim                   | şl. Nerede Yap. Yö | ntem            | İşleme Tesisi / Belediye / İhracatçı  |
| Tesis Ayarları                 |    | Yeni Atık Beyanı Ekle 🥜 Seçili Atık Bey | yanını Güncelle 🛛 🗙 Seçili Atık | Beyanını Sil            |                    |                 |                                       |
| İletişim                       |    |                                         |                                 |                         |                    |                 |                                       |

#### 10. Atık bilgileri girilir ve kayıt edilir. (Aynı atık türü için toplam atık miktarı yazılır)

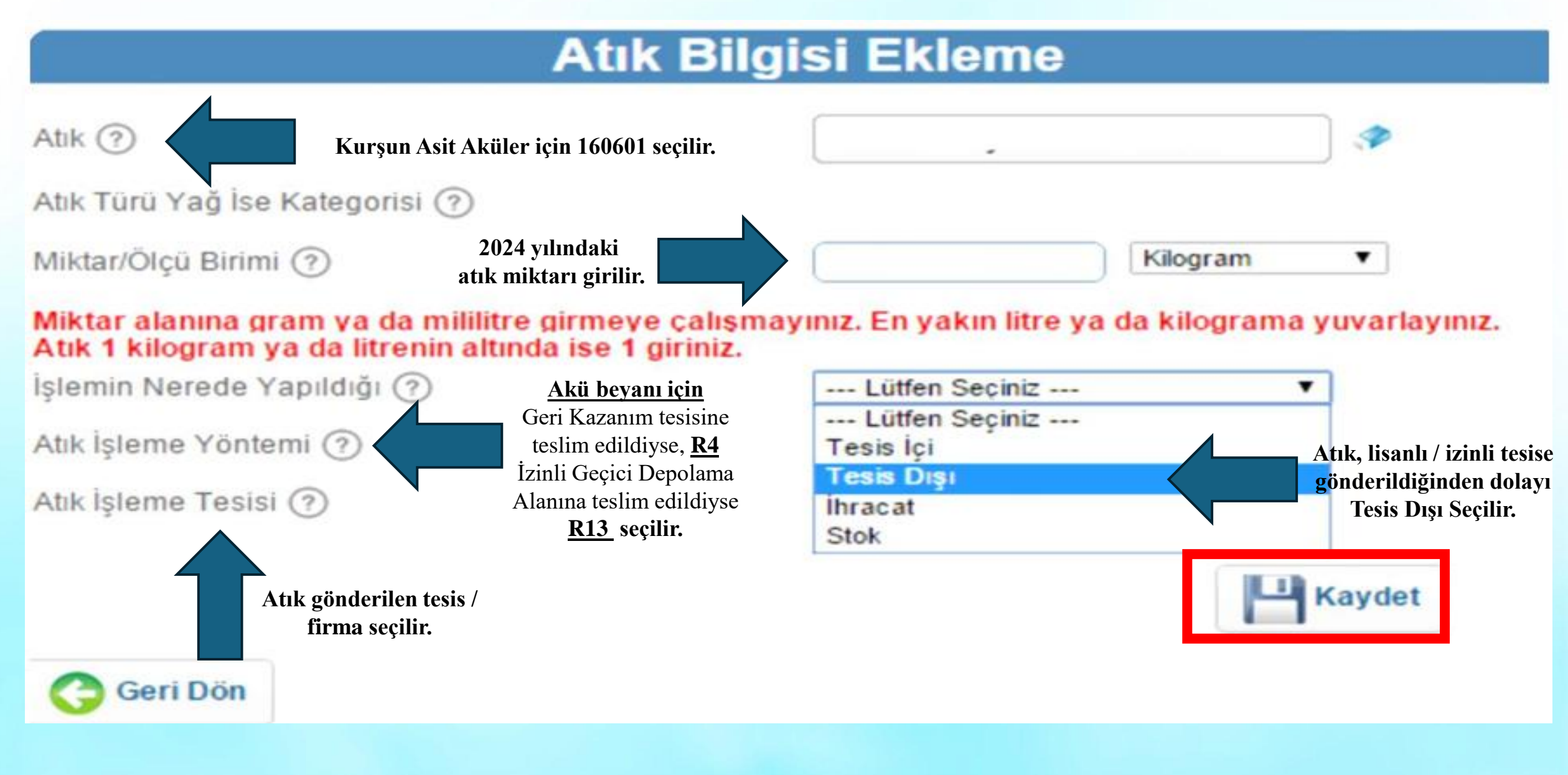

**11.** Tüm atıklar girildikten sonra, **"Onay işlemleri için burayı tıklayınız" butonuna basılır. Onay kodu** (*onay kodu mail adresinize gelir*) **öğrenilir ve onaylanır.** Oluşan formun çıktısı alınarak 5 yıl süreyle saklanır.

| Ak Sra No Abk Kategori Midar Birin lejt. Verede Yap, Yortem lejteme Tesisi/Beledye / hracatgi Otomatk<br>Nogram Tesis Dip<br>Nogram Tesis Dip<br>Yeni Abk Beyanni Güncelle Seçili Abk Beyanni Sil<br>Onay İşlemleri İçin Buraya Tıklayınız.<br>Onay İşlemleri İçin Buraya Tıklayınız.<br>Onay İşlemleri İçin Buraya Tıklayınız.<br>Onay İşlemleri İçin Buraya Tıklayınız.                                                                                                    |                 |
|----------------------------------------------------------------------------------------------------|-----------------|
| O Nogen Test Dp Veni Atik Beyani Ekle   Seçili Atik Beyanini Güncelle   Seçili Atik Beyanini Sit Onay İşlemleri İçin Buraya Tıklayınız. Onay İşlemleri İçin Buraya Tıklayınız. Onay İşlemleri İçin Buraya Tıklayınız. Onay Kodunu Öğren Onay Kodu                                                                                                    |                 |
| Viogram     Yrni Abk Beyanni Eklo     Seçili Abk Beyanni Sü     Onay İşlemleri İçin Buraya Tıklayınız.     Onay İşlemleri İçin Buraya Tıklayınız.     Onay İşlemleri İçin Buraya Tıklayınız.     Onay İşlemleri İçin Buraya Tıklayınız.     Onay İşlemleri İçin Buraya Tıklayınız.     Onay Kodunu Öğren                                                                                                    |                 |
| Yeni Atik Beyani Este Seçili Atik Beyanini Güncelle Seçili Atik Beyanini Sil          Onay İşlemleri İçin Buraya Tıklayınız.         Onay İşlemleri İçin Buraya Tıklayınız.         Onay İşlemleri İçin Buraya Tıklayınız.         Onay İşlemleri İçin Buraya Tıklayınız.         Onay İşlemleri Öçin Buraya Tıklayınız.         Onay İşlemleri Öçin Buraya Tıklayınız.         Onay Kodunu Öğren                                                                                                    |                 |
| Yeni Atik Beyani Ekie Seçili Atik Beyanini Güncetle Seçili Atik Beyanini Sil          Onay İşlemleri İçin Buraya Tıklayınız.         Onay İşlemleri İçin Buraya Tıklayınız.         Onay İşlemleri İçin Buraya Tıklayınız.         Onay İşlemleri İçin Buraya Tıklayınız.         Onay İşlemleri Öğren         Onay Kodunu Öğren                                                                                                    |                 |
| Onay İşlemleri İçin Buraya Tıklayınız.         Onay İşlemleri İçin Buraya Tıklayınız.         Image: Comparison of the second second sec                           |                 |
| Onay İşlemleri İçin Buraya Tıklayınız.<br>Onay İşlemleri İçin Buraya Tıklayınız.<br>Onay Kodunu Öğren Onay Kodu Onay Kodu                                                                                                    |                 |
| Onay İşlemleri İçin Buraya Tıklayınız.         Image: Comparison of the second second |                 |
| Onay İşlemleri İçin Buraya Tıklayınız.                                                                                                    |                 |
| Onay İşlemleri İçin Buraya Tıklayınız.         Onay Kodunu Öğren         Onay Kodunu Öğren                                                                                                    |                 |
| Onay işlemleri için Buraya Tiklayınız.       Onay Kodunu Öğren       Onay Kodunu Öğren                                                                                                    |                 |
| Onay Kodunu Öğren Onay Kodu 🚫 Ona                                                                                                    |                 |
| 🔄 Onay Kodunu Öğren 🛛 Onay Kodu 🖉 Ona                                                                                                    |                 |
|                                                                                                    | da              |
|                                                                                                    |                 |
| 'Oney Kedunu Öğren' butenune bestığınızda eney kedu meil edresinize gönderilir. Bu en                                                                                                    | w kodupu doğru  |
| Onay Kodunu Ogren butonuna bastiginizua onay kodu mair adresinize gondenni. Bu ona                                                                                                    | ly Kodunu dogru |
| şekilde üstteki alana girip "Onayla" butonuna bastığınızda formunuz onaylanmış olur. "Ona                                                                                                    | iy Kodunu Ogren |
| butonuna her bastiğinizda yeni bir onay kodu üretilip e-posta adresine gönderilir. Bakanlı                                                                                                    | ktarafından     |
| onayınız düzeltme amaçlı kaldırılır ise, tekrar onaylarken aynı şifreyi kullanabilirsir                                                                                                    | Formu Vazz      |
|                                                                                                    |                 |